## Gérer les exceptions des PAJ

In ayant le profil MIREX, vous pouvez gérer les exceptions occasionnelles des habilitations des président adjoint de jury.

## menu : MIREX > Nomination des PAJs profil : MIREX

Cliquez sur le bouton <u>Gérer les exceptions</u> pour afficher la liste des exceptions d'affectation des exceptions d'affectation des

présidents adjoints de jury sur les plans.

| Gérer les exceptions d'affe           | ectation des PAJs sur les plans                                         |                                         |                                                      |              |               |                         | $\otimes$ |
|---------------------------------------|-------------------------------------------------------------------------|-----------------------------------------|------------------------------------------------------|--------------|---------------|-------------------------|-----------|
| Des anomalies sur des plans d'évaluat | tion, actifs sur la période de travail et construits dans les établisse | ments de la région de travail ont été d | étéctées. Des actions sont nécessaires pour les corr | ger.         |               |                         |           |
| Problème d'affectation à traiter (1)  |                                                                         |                                         |                                                      |              |               |                         |           |
| Établissement                         | Libellé du plan                                                         | Formation                               | Période                                              | Année examen | Nb apprenants | PAJ                     |           |
| LEGTPA Rethel                         | BAC PRO/CONDUITE ET GESTION                                             | Bac Pro/CGEA                            | 2022-2023                                            | 2024         | 6             | Sélectionner un PAJ (2) | ×         |
|                                       |                                                                         |                                         |                                                      |              |               |                         |           |
|                                       |                                                                         | Annu                                    | ler Enregistrer                                      |              |               |                         |           |

- Si aucune anomalie n'est détectée, Plan'Éval affiche : Tous les plans d'évaluation, actifs sur la période de travail et construits dans les établissements de la région de travail, ont un PAJ renseigné.
- Si une ou plusieurs anomalies sont détectées, Plan'Éval liste les problèmes d'affectations à traiter.

Pour chaque anomalie listée, vous devez sélectionner un PAJ. Deux types d'anomalies sont possible :

- o S'il s'agit d'un **doublon** 
  - Sélectionnez l'un des deux PAJ habilités sur un même établissement pour une même formation sur la même période ;
  - Enregistrez
    Enregistrer

Il est possible de créer un doublon en ajoutant une habilitation à un PAJ déjà habilité, mais il est impossible de créer un doublon en habilitant un nouveau PAJ ;

- o S'il n'y a aucun PAJ habilité
  - Sélectionnez un PAJ dans la liste proposée. Cette liste contient tous les PAJ déjà habilités sur votre région ;

Si vous ne trouvez pas le PAJ dans la liste, vous devez simplement habiliter le nouveau PAJ ;

Enregistrez

U Si un PAJ est listé avec une étoile, cela signifie qu'il a déjà une habilitation sur la même formation dans un autre établissement.

| PAJ                         |   |
|-----------------------------|---|
| Sélectionner un PAJ (2)     | × |
| ★ Laurence [Enseigne        |   |
| Benoit [Enseignement][Physi |   |